# الخطوة الأولى التسجيل حساب الهوية الرقمية

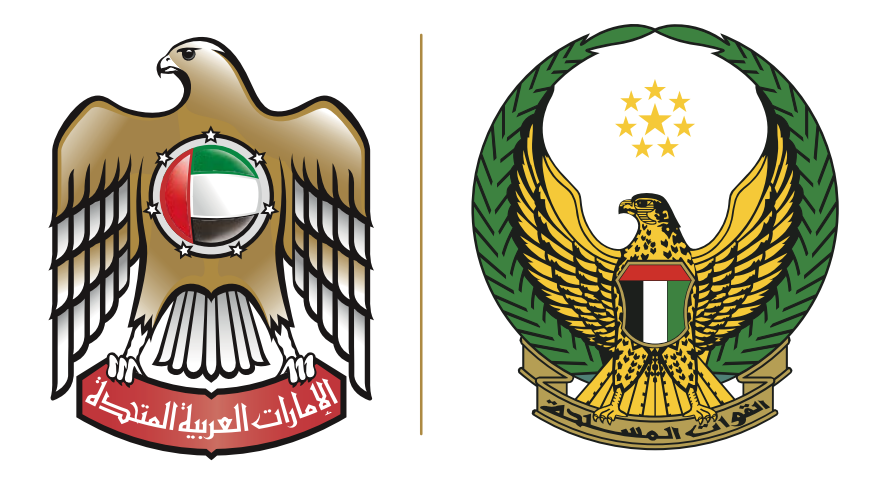

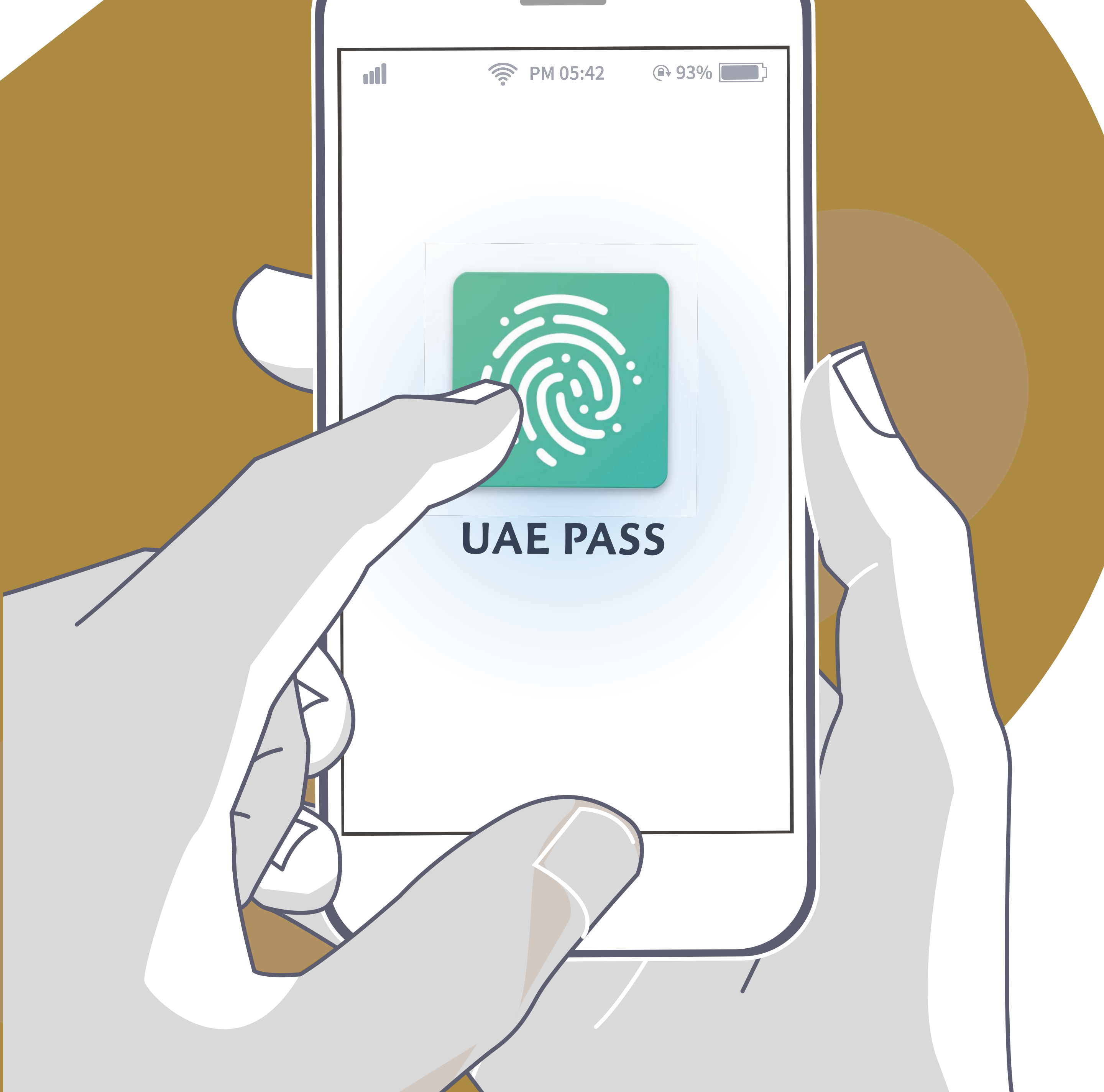

#### 1. خطوات تنزيل تطبيق الهوية الرقمية

2. خطوات التسجيل في تطبيق الهوية الرقمية

3. مسح الهوية الاماراتية

4. ادراج رقم الهاتف و البريد الإلكتروني وتوثيق رقم الهاتف

5. التحقق و مطابقة البريد الإلكتروني

#### 6. انشاء الرقم السري للتطبيق الهوية الرقمية

#### 7. الانتهاء من تسجيل حساب مبدئي (غير موثق)

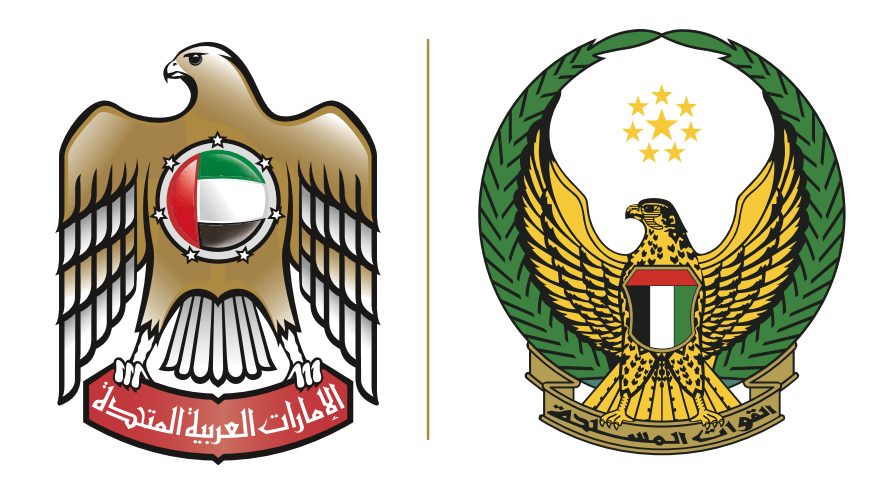

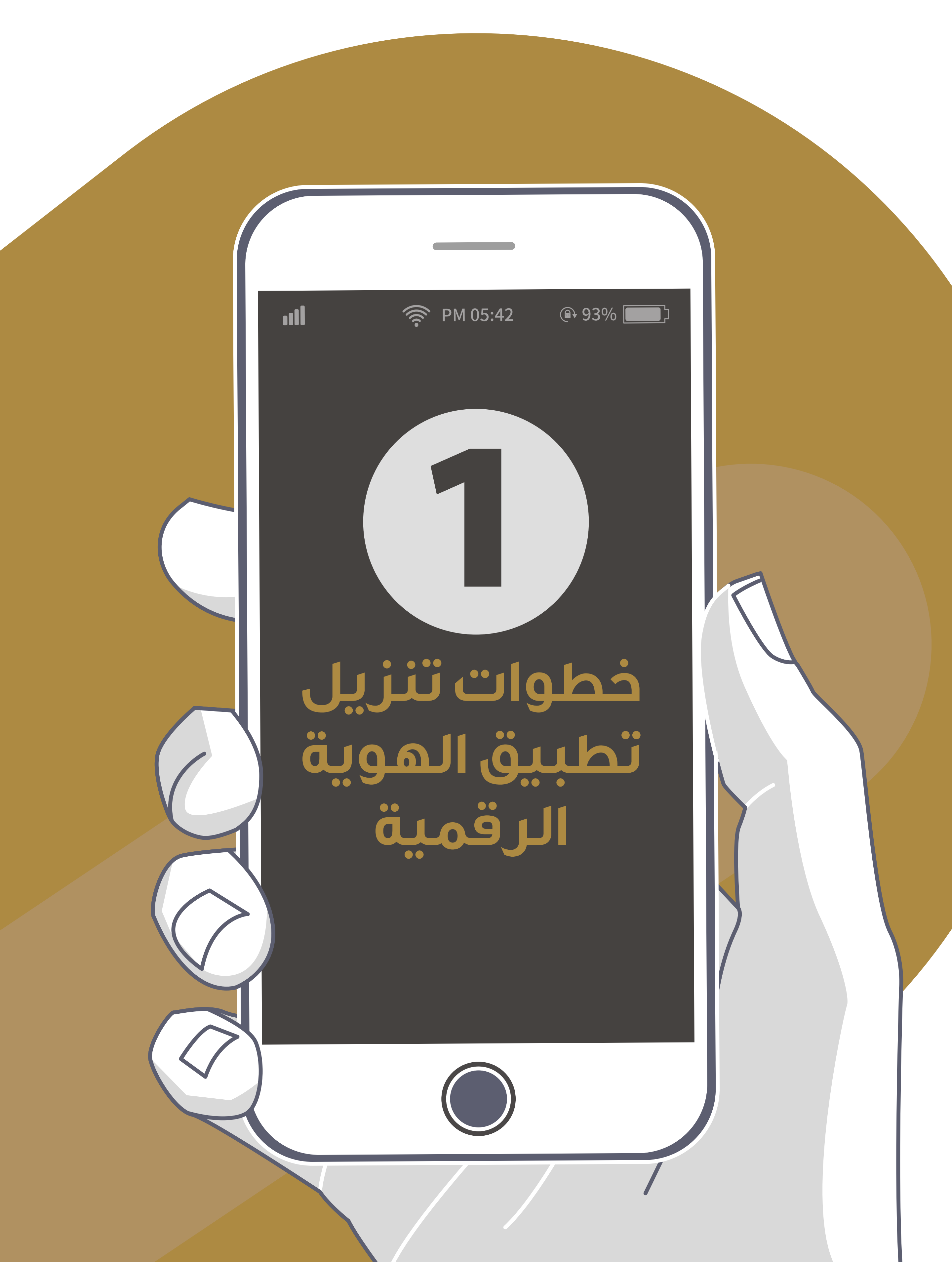

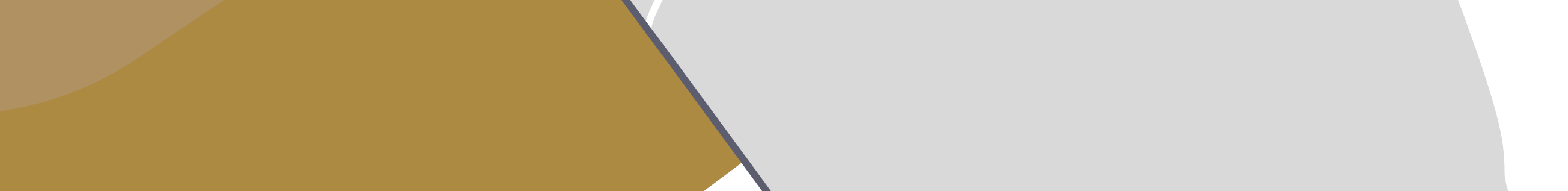

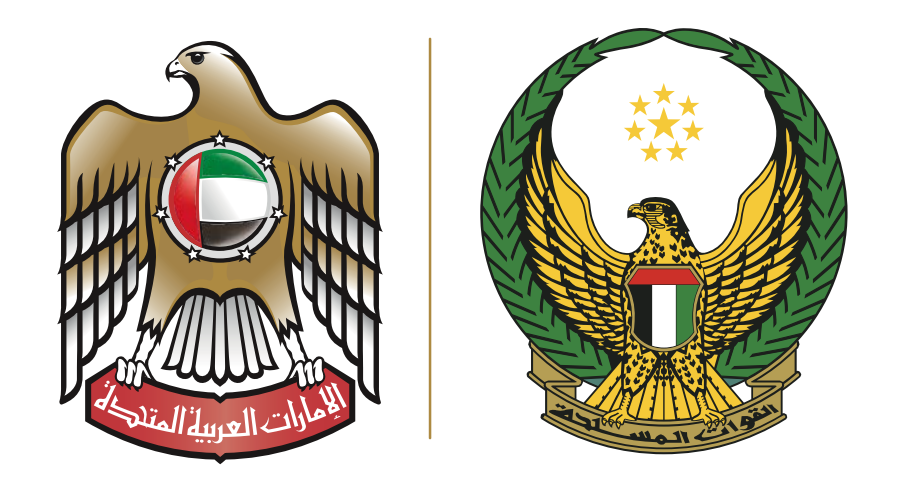

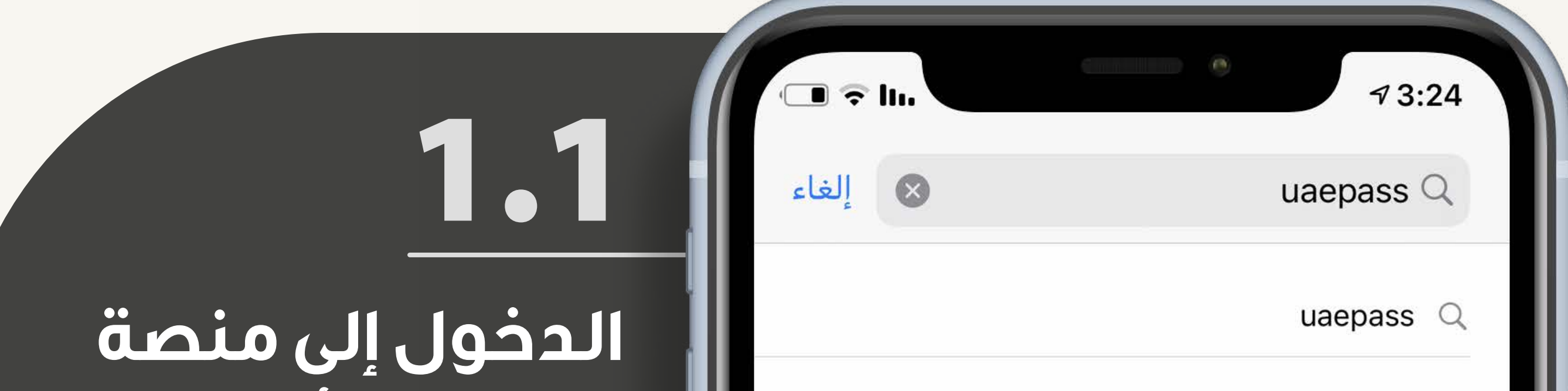

(Android) أو (IOS) و البحث عن تطبيق

من هاتفك الشخصي (الطالب وليس ولي الأمر).

يتم تحميل حساب UAEPASS بعد إضافة البصمة و التوقيع الالكتروني في نظام الهيئة الاتحادية للهوية و الجنسية.

![](_page_3_Picture_6.jpeg)

![](_page_3_Picture_7.jpeg)

![](_page_4_Picture_0.jpeg)

![](_page_4_Picture_2.jpeg)

![](_page_4_Picture_6.jpeg)

![](_page_5_Picture_0.jpeg)

![](_page_5_Picture_2.jpeg)

![](_page_5_Picture_6.jpeg)

![](_page_6_Picture_0.jpeg)

![](_page_6_Figure_2.jpeg)

![](_page_6_Picture_3.jpeg)

![](_page_7_Picture_0.jpeg)

![](_page_7_Picture_2.jpeg)

# الجمع في مخول نطبيق (UAEPASS)

![](_page_7_Picture_4.jpeg)

![](_page_7_Picture_5.jpeg)

![](_page_7_Picture_6.jpeg)

2020 © جميع الحقوق محفوظة

الإصدار 3.6

![](_page_7_Picture_9.jpeg)

![](_page_8_Picture_0.jpeg)

![](_page_8_Picture_2.jpeg)

![](_page_8_Picture_3.jpeg)

#### **الهوية الرقمية** أول هوية وطنية رقمية

تخطى

0

قراءة المعلومات و الملاحظات الخاصة بالتطبيق

![](_page_8_Picture_6.jpeg)

![](_page_9_Picture_0.jpeg)

![](_page_9_Picture_2.jpeg)

الحل الموحد للهوية والتوقيع الرقمي

البدء في انشاء حسابك الخاص اما اذا كان لديك حساب فيتم تخطي هذه المرحلة

إنشاء حساب

لدي حساب

2020 © جميع الحقوق محفوظة الإصدار 3.6

![](_page_9_Picture_8.jpeg)

![](_page_10_Picture_0.jpeg)

![](_page_10_Picture_2.jpeg)

# 2.4

قراءة الشروط و الاحكام الخاصة بالتطبيق لا يعد عدم قيامنا بإنفاذ أي شروط واردة في هذه الشروط أو 1-17 السياسات الأخرى معك تنازلاً عن حقوقنا في إنفاذ هذه الشروط.

#### القانون الحاكم والاختصاص القضائي -18

تخضع الشروط واستخدامك للهوية الرقمية من جميع النواحي 1-18 لقوانين دولة الإمارات العربية المتحدة. وعلى وجه التحديد، يحكم القانون الاتحادي رقم 1 لعام 2006 في شأن المعاملات والتجارة الإلكترونية استخدام التوقيعات الإلكترونية وشهادات التصديق الإلكترونية. يكون لمحاكم دولة الإمارات الاختصاص . القضائي الحصري للبت في أي نزاع يتعلق بهذه الشروط

#### الاتصال -19

يمكنك الاتصال بنا حول الهوية الرقمية والخدمات وهذه الشروط 1-19 عبر مراسلتنا عبر البريد الإلكتروني على support@uaepass.ae.

) لقد قمت بقراءة الشروط و الأحكام

تقدم

![](_page_10_Picture_11.jpeg)

![](_page_11_Picture_0.jpeg)

![](_page_11_Figure_2.jpeg)

![](_page_11_Picture_3.jpeg)

![](_page_12_Picture_0.jpeg)

![](_page_12_Figure_2.jpeg)

![](_page_12_Picture_3.jpeg)

#### هل لديك بطاقة الهوية الإماراتية () ؟

![](_page_12_Figure_5.jpeg)

#### نعم، لدي بطاقة الهوية

ليس لدى بطاقة الهوية الإماراتية

## مسح بطاقة الهوية والسماح بقراءة البيانات

![](_page_12_Picture_9.jpeg)

![](_page_13_Picture_0.jpeg)

![](_page_13_Picture_2.jpeg)

![](_page_13_Picture_3.jpeg)

![](_page_13_Picture_4.jpeg)

![](_page_13_Picture_5.jpeg)

![](_page_14_Picture_0.jpeg)

![](_page_14_Picture_2.jpeg)

3.3

مسح بطاقة الهوية الوجه الامامي من خلال تمرير الكاميرا على الهوية تأكد أن الجانب الأمامي من بطاقة الهوية موضوعة أمام الكاميرا

![](_page_14_Picture_6.jpeg)

![](_page_14_Picture_7.jpeg)

![](_page_15_Picture_0.jpeg)

![](_page_15_Picture_2.jpeg)

مسح بطاقة الهوية الوجه الخلفي من خلال تمرير الكاميرا على الهوية

3.4

![](_page_15_Picture_4.jpeg)

![](_page_15_Picture_5.jpeg)

![](_page_16_Picture_0.jpeg)

![](_page_16_Picture_2.jpeg)

![](_page_16_Picture_3.jpeg)

#### رقم الهوية

784199261036034

الاسم الأول

Ahmed Mouhamed Ahmed Mohamed

اسم العائلة

Mohamed

تاريخ الولادة 20 يونيو 1992

الجنسية الإمارات العربية المتحدة

الجنس ذكر

تاريخ الانتهاء 21 مارس 2024

المتابعة

# اعتماد البيانت متابعة إكمال التسجيل

3.5

![](_page_16_Picture_16.jpeg)

![](_page_17_Picture_0.jpeg)

![](_page_17_Figure_2.jpeg)

خطوات التسجيل في تطبيق الهوية الرقمية

ادراج رقم الهاتف و البريد الإلكتروني وتوثيق رقم الهاتف

![](_page_17_Picture_5.jpeg)

![](_page_18_Picture_0.jpeg)

![](_page_18_Figure_2.jpeg)

والبريد الإلكتروني

![](_page_18_Picture_4.jpeg)

يُرجى إدخال رقم هاتفك المتحرك وعنوان البريد الإلكتروني للاستمرار

#### +9715 \*\*\* 7

\*\*\*@\*\*\*.ae

كتابة رقم الهوية و البريد الإلكتروني المطلوب لتوثيقة و تسجيله لحساب الهوية الرقمية

4.1

المتابعة

![](_page_18_Picture_10.jpeg)

![](_page_19_Picture_0.jpeg)

![](_page_19_Picture_2.jpeg)

![](_page_19_Picture_4.jpeg)

0

 $\langle \times \rangle$ 

![](_page_20_Picture_0.jpeg)

![](_page_20_Figure_2.jpeg)

4.3

نموذج عن رسالة برمز التحقق على الهاتف الذي تم التسجيل من خلاله

Your UAE PASS Verification OTP is 7747. DO NOT share your OTP with anyone.

رمز تفعيل الهوية الرقمية: 7747 لا تقم بمشاركة الرمز مع أي شخص ابدا

![](_page_20_Picture_8.jpeg)

![](_page_20_Picture_9.jpeg)

![](_page_21_Picture_0.jpeg)

![](_page_21_Picture_2.jpeg)

# 4.4

## ادخال رمز التحقق و إكمال العملية بنجاح

![](_page_21_Picture_5.jpeg)

![](_page_21_Picture_6.jpeg)

![](_page_21_Picture_7.jpeg)

![](_page_21_Picture_8.jpeg)

![](_page_21_Picture_9.jpeg)

![](_page_22_Picture_0.jpeg)

![](_page_22_Figure_2.jpeg)

![](_page_22_Picture_3.jpeg)

![](_page_22_Picture_5.jpeg)

![](_page_22_Picture_6.jpeg)

![](_page_23_Picture_0.jpeg)

![](_page_23_Picture_2.jpeg)

![](_page_23_Picture_3.jpeg)

![](_page_23_Picture_4.jpeg)

![](_page_24_Picture_0.jpeg)

![](_page_24_Figure_2.jpeg)

## 5.2

## استلام رمز التحقق عن طريق البريد الإلكتروني

#### **UAE PASS - OTP**

![](_page_24_Picture_6.jpeg)

#### Welcome to UAE PASS

Dear UAE PASS user,

Please use the following OTP: 5093 to verify your email.

عزيزي المستخدم،

يرجى استخدام رمز OTP التالي: 5093 لتفعيل البريد الإلكتروني الخاص بكم.

The content of this email message is intended solely for the for the use of the individual designated above and may contain privileged information. If you are not the intended recipient of this message, please notify the sender immediately, and delete the message and any attachments. Any disclosure, reproduction, distribution or other use of this message or any attachments by an individual or entity other than the intended recipient is strictly prohibited.

إن المعلومات الواردة في هذا البريد الإلكتروني هي معلومات خاصة بالمرسل اليه المذكور اعلاه وقد تحتوي على معلومات شخصية أو مواد محمية. إذا لم تكن الشخص المعني باستلام هذا البريد الإلكتروني الرجاء المبادرة بإشعار المرسل فوراً وحذف المواد التي يتضمنها البريد الإلكتروني. يمنع منعاً باتاً إفشاء أو نسخ أو توزيع أو اتخاذ أو إلغاء أي اجراء بالاعتماد على هذا البريد الإلكتروني الا من قبل المرسل اليه. www.uaepass.ae

M

![](_page_24_Picture_14.jpeg)

![](_page_25_Picture_0.jpeg)

![](_page_25_Picture_2.jpeg)

![](_page_25_Picture_3.jpeg)

ُيرجى إدخال كلمة السرّ المؤقتة (OTP) التي أرسلناها لك عبر البريد الإلكتروني إلى amina.alhammadi\_92@hotmail.com

![](_page_25_Figure_5.jpeg)

لم أستلم كلمة رمز التحقق إعادة الارسال في 21ث

![](_page_25_Figure_7.jpeg)

كتابةرمز التحقق المرسل عنطريق البريد في تطبيق UAEPASS

![](_page_25_Picture_9.jpeg)

![](_page_26_Picture_0.jpeg)

![](_page_26_Picture_2.jpeg)

![](_page_26_Picture_3.jpeg)

![](_page_26_Picture_4.jpeg)

![](_page_26_Picture_5.jpeg)

الانتهاء من ادخال رمز التحقق للبريد الإلكتروني بنجاح

![](_page_26_Picture_7.jpeg)

![](_page_26_Picture_8.jpeg)

![](_page_27_Picture_0.jpeg)

![](_page_27_Figure_2.jpeg)

![](_page_27_Picture_3.jpeg)

انشاء الرقم السري للتطبيق الهوية الرقمية

![](_page_27_Picture_5.jpeg)

![](_page_28_Picture_0.jpeg)

![](_page_28_Picture_2.jpeg)

![](_page_28_Picture_4.jpeg)

![](_page_29_Picture_0.jpeg)

![](_page_29_Picture_2.jpeg)

![](_page_29_Picture_3.jpeg)

يرجى إنشاء رمز تعريف شخصي جديد للهوية الرقمية

0 0 0 0

يرجى إدخال رمز التعريف الشخصىي الجديد

0 0 0 0

إلغاء

## إعادة إدخال رمز التحقق بشكل مطابق

![](_page_29_Picture_10.jpeg)

![](_page_30_Picture_0.jpeg)

![](_page_30_Picture_2.jpeg)

![](_page_30_Picture_3.jpeg)

![](_page_30_Picture_4.jpeg)

![](_page_30_Picture_5.jpeg)

إلغاء

إتمام الخطوة بنجاح من فلال ظهور الإشارة الخضراء

![](_page_30_Picture_8.jpeg)

![](_page_31_Picture_0.jpeg)

![](_page_31_Figure_2.jpeg)

# الانتهاء من التسجيل في التطبيق بنجاح

You have successfully registered your UAE PASS account

![](_page_31_Figure_6.jpeg)

#### Link your account

![](_page_31_Picture_8.jpeg)

# الخطوة الثانية توثيق حساب الهوية الرقمية

![](_page_32_Picture_2.jpeg)

![](_page_32_Picture_3.jpeg)

1.الدخول لحساب الهوية الرقمية (حساب مبدئي ). 2.الضغط على خيار (ترقية الحساب ) يمكن ترقية الحساب إلى (حساب موثق )

من خلال اربع خيارات للقيام يها:

1. من خلال بصمة الوجه 2. من خلال الربط بحساب SMART PASS 3. من خلال زيارة أقرب جهاز خدمة ذاتية 4. من **KIOKS** 

4. من خلال مراجعة مراكز تم في إمارة أبوظبي ( تطبق الشروط والرسوم الخاصة بها )

5. من خلال مراكز مراكز تسهيل (تطبق الشروط والرسوم الخاصة بها)

![](_page_34_Picture_0.jpeg)

![](_page_34_Figure_2.jpeg)

| مبدئي | اب:   | الحس  | توى   | inc  |
|-------|-------|-------|-------|------|
| متوفر | ي غير | لرقمي | قيع ا | التو |
| متاحة | غير   | دات:  | ستن   | الم  |

#### المميزات >

يجب عليك ترقية حسابك

قم بترقية حسابك لتتمكن من:

- تسجيل الدخول إلى العديد من المواقع والتطبيقات.
  - توقيع الوثائق والمعاملات بشكل أمن.
- طلب وثائقك الرسمية ومشاركتها مع مزودي الخدمات.

| A                 |    | _0             |              | $\mathbf{>}$           |
|-------------------|----|----------------|--------------|------------------------|
| ری<br>إضافة مستند |    | کے توقیع مستند | ا<br>ند      | لى<br>التحقق<br>من مست |
| <                 |    | جابة السريعة   | سح رمز للاست |                        |
|                   |    |                |              |                        |
|                   | ή. | Ω              |              | 6                      |

## قم بالدخول إلى ترقية الحساب

![](_page_34_Picture_12.jpeg)

![](_page_35_Picture_0.jpeg)

![](_page_35_Picture_2.jpeg)

![](_page_35_Picture_4.jpeg)

![](_page_36_Picture_0.jpeg)

![](_page_36_Picture_2.jpeg)

- ستستخدم كاميرا هاتفك المتحرك لتسجيل الفيديو.
- تأكد من أن وجهك ظاهر بوضوح وتجنب ارتداء النظارات.
  - 🔹 ارتد ملابس مناسبة وحافظ على تعابير محايده.

#### 🛆 تنبيه

من خلال المتابعة ، فإنك تمنح الموافقة على تسجيل صورتك لغرض التحقق من الهوية.

المتابعة للتحقق من الوجه

تحديث الحساب في وقت لاحق

## السماح للتطبيق بالوصول للكاميرا

![](_page_36_Picture_11.jpeg)

![](_page_37_Picture_0.jpeg)

![](_page_37_Picture_2.jpeg)

![](_page_37_Picture_4.jpeg)

![](_page_38_Picture_0.jpeg)

![](_page_38_Picture_2.jpeg)

![](_page_38_Picture_3.jpeg)

قم بادخال كلمة السر الخاصة بالتوقيع الرقمي. يجب ان تحتوي كلمة السر على الأقل على التالي:

- ستة حروف
- حرف کبیر
- حرف صغير
  - رقم
- رمز مثل: (\$,@,\$)

...........

...........

ŵ

الصفحة الرئيسة

.يجب أن تحتوي كلمة المرور على الأقل على حرف كبير، وحرف

صغير ، ورقم، وحرف واحد غير أبجدي وغير رقمي

إرسال

إلغاء

#### UAE PASS خدمة مقدمة من

Я

الحساب

الإشعارات

قم بإدغال كلمة السر الخاصة بالتوقيع الرقمي

![](_page_38_Picture_18.jpeg)

000

![](_page_39_Picture_0.jpeg)

![](_page_39_Picture_2.jpeg)

![](_page_39_Picture_3.jpeg)

قم بادخال كلمة السر الخاصة بالتوقيع الرقمي. يجب ان تحتوي كلمة السر على الأقل على التالي:

- ستة حروف
- حرف کبیر
- حرف صغير
  - رقم
- رمز مثل: (\$,@,\$)

...........

...........

ŵ

الصفحة الرئيسة

.يجب أن تحتوي كلمة المرور على الأقل على حرف كبير، وحرف

صغير ، ورقم، وحرف واحد غير أبجدي وغير رقمي

إرسال

إلغاء

#### UAE PASS خدمة مقدمة من

Я

الحساب

الإشعارات

قم بإدغال كلمة السر الخاصة بالتوقيع الرقمي

![](_page_39_Picture_18.jpeg)

000

![](_page_40_Picture_0.jpeg)

![](_page_40_Picture_2.jpeg)

لقد قمت بتسجيل حساب الهوية الرقمية الخاص بك بنجاح () حساب موثق

![](_page_40_Figure_4.jpeg)

تقدم

Ω

الحساب

 $\cap$ 

الإشعارات

ŵ

الصفحة الرئيسة

## تأكد أن عملية التسجيل تمت بنجاح

![](_page_40_Picture_6.jpeg)

....

![](_page_41_Picture_0.jpeg)

![](_page_41_Figure_2.jpeg)

![](_page_41_Picture_4.jpeg)

![](_page_42_Picture_0.jpeg)

![](_page_42_Picture_2.jpeg)

# الرقمية

من خلال أجهزة الخدمة الذاتية قراءة / KIOKS بيانات الهوية والبصمة

![](_page_42_Picture_5.jpeg)

PASS

![](_page_42_Picture_6.jpeg)

الدخول **ال** artPass

![](_page_42_Picture_8.jpeg)

1.الدخول لحساب الهوية الرقمية (حساب مبدئي ). 2.الضغط على خيار (ترقية الحساب ) يمكن ترقية الحساب إلى (حساب موثق )

من خلال اربع خيارات للقيام يها:

1. من خلال بصمة الوجه 2. من خلال الربط بحساب SMART PASS 3. من خلال زيارة أقرب جهاز خدمة ذاتية 4. من **KIOKS** 

4. من خلال مراجعة مراكز تم في إمارة أبوظبي ( تطبق الشروط والرسوم الخاصة بها )

5. من خلال مراكز مراكز تسهيل (تطبق الشروط والرسوم الخاصة بها)

![](_page_44_Picture_0.jpeg)

![](_page_44_Figure_2.jpeg)

| مبدئي | اب:   | الحس  | توى   | inc  |
|-------|-------|-------|-------|------|
| متوفر | ي غير | لرقمي | قيع ا | التو |
| متاحة | غير   | دات:  | ستن   | الم  |

#### المميزات >

يجب عليك ترقية حسابك

قم بترقية حسابك لتتمكن من:

- تسجيل الدخول إلى العديد من المواقع والتطبيقات.
  - توقيع الوثائق والمعاملات بشكل أمن.
- طلب وثائقك الرسمية ومشاركتها مع مزودي الخدمات.

| A                 |    | _0             |              | $\mathbf{>}$           |
|-------------------|----|----------------|--------------|------------------------|
| ری<br>إضافة مستند |    | کے توقیع مستند | ا<br>ند      | لى<br>التحقق<br>من مست |
| <                 |    | جابة السريعة   | سح رمز للاست |                        |
|                   |    |                |              |                        |
|                   | ή. | Ω              |              | 6                      |

## قم بالدخول إلى ترقية الحساب

![](_page_44_Picture_12.jpeg)

![](_page_45_Picture_0.jpeg)

![](_page_45_Figure_2.jpeg)

![](_page_45_Picture_3.jpeg)

![](_page_46_Picture_0.jpeg)

# معرفة أقرب جهاز خدمة داتية

# توثيق حساب في الهوية الرقمية

![](_page_46_Picture_4.jpeg)

![](_page_46_Picture_7.jpeg)

![](_page_47_Picture_0.jpeg)

# توثيق حساب في الهوية الرقمية

# معرفة أقرب جهاز خدمة داتية

![](_page_47_Picture_4.jpeg)

دبي الذكية - حي دبي للتصميم دبي الذكية - الطابق السابع

◄ الإتجاهات مشاركة الاحد - الخميس محاكم دبي - المبنى الرئيسي محاكم دبي - المبنى الرئيسي ◄ الإتجاهات مشاركة السبت – الخميس

إختر المدينة

دبي

الشارقة

الفجيرة

إلغاء

Ω

G

لصفحة الرئيسة

الحساب

 $\triangle$ 

الإشعارات

وذلك لتحويل الحساب من ( أساسى ) الى حساب (موثوق) والذى سيمكن

الطالب من الدخول إلى

موقع الخدمة الوطنية

والبدء في التسجيل في

التطييق.

إمكانية الضغط على خيار للتوجه للجهاز

تحديد أقرب جهاز لك و (الاتجاهات)

![](_page_47_Picture_74.jpeg)

000

![](_page_48_Picture_0.jpeg)

# توثيق حساب في الهوية الرقمية

# معرفة أقرب جهاز خدمة داتية

|   | _                       |                                 |   |
|---|-------------------------|---------------------------------|---|
|   | <b>10:26</b><br>AE Pass |                                 |   |
| < | ۲                       | Your location                   |   |
|   | 0                       | 25.54787222222225,55.5448888888 | ↑ |

## تفعيل برنامج الخرائط و التوجه للجهاز

وذلك لتحويل الحساب من ( أساسي ) الى حساب (موثوق) والذي سيمكن الطالب من الدخول إلى موقع الخدمة الوطنية و البدء في التسجيل في التطبيق.

![](_page_48_Figure_7.jpeg)

Fastest route, the usual traffic

![](_page_48_Picture_9.jpeg)

💧 Start

![](_page_48_Picture_11.jpeg)

![](_page_49_Picture_0.jpeg)

خطوات توثيق حساب الهوية الرقمية (UAEPASS) من خلال أجهزة الخدمة الذاتية кюкs / قراءة بيانات الهوية والبصمة

![](_page_49_Picture_3.jpeg)

![](_page_49_Picture_4.jpeg)

## التقدم لجهاز الخدمة الذاتية و البدء في استخدام تطبيق ( UAEPASS) من خلال جهاز لخدمة الذاتية KIOKS

![](_page_50_Picture_0.jpeg)

خطوات توثيق حساب الهوية الرقمية (UAEPASS) من خلال أجهزة الخدمة الذاتية кюкs / قراءة بيانات الهوية والبصمة

![](_page_50_Picture_3.jpeg)

## إدخال هوية الطالب في الجهاز وقراءة بيانات الهوية

![](_page_51_Picture_0.jpeg)

خطوات توثيق حساب الهوية الرقمية (UAEPASS) من خلال أجهزة الخدمة الذاتية кюкs / قراءة بيانات الهوية والبصمة

![](_page_51_Picture_3.jpeg)

## إدخال + تأكيد كلمة المرور للتوقيع الرقمي في تطبيق ( UAE PASS)

![](_page_52_Picture_0.jpeg)

![](_page_52_Picture_2.jpeg)

![](_page_52_Figure_3.jpeg)

الانتهاء من توثيق الحساب (UAEPASS) حسب ما هو موضح بالمثال

![](_page_52_Picture_5.jpeg)

![](_page_52_Picture_6.jpeg)

![](_page_53_Picture_0.jpeg)

![](_page_53_Picture_2.jpeg)

# ähallo

قبل مغادرة جهاز الخدمة الذاتية (KIOKS ) يتوجب عليك إعادة فتح التطبيق و التحقق حسب ما هو موضح بالمثال وحسب ما هو موضح بالمربع الأصفر

> مستوى الحساب : موثوق مستوى التوقيع : معتمد المستندات : متاحة

![](_page_53_Picture_6.jpeg)

![](_page_54_Picture_0.jpeg)

![](_page_54_Picture_2.jpeg)

# äballo

في حالة لا توجد بصمة للطالب في نظام الهوية يتوجب مراجعة أقرب مركز سعادة متعاملين للهيئة الإتحادية للهوية والجنسية وذلك لإجراء اضافة البصمة مع مراعاة تطبيق الرسوم و الاشتراطات الخاصة بهيئة الإتحادية للهوية و الجنسية بخصوص إجراءات تجديد او تحديث البيانات.

![](_page_54_Picture_5.jpeg)

![](_page_55_Picture_0.jpeg)

![](_page_55_Picture_2.jpeg)

Remove your Emirates ID Card

SS

Please remove your Emirates ID card from card reader

![](_page_55_Picture_5.jpeg)

## إزالة بطاقة الهوية بعد الانتهاء من ترقية الحساب

![](_page_56_Picture_0.jpeg)

![](_page_56_Picture_2.jpeg)

![](_page_56_Picture_3.jpeg)

## 

اختيار كلمة مرور عالية السرية و الحساسية مكونة من كلمة مرور معقدة لا تقل عن 6 احرف وأرقام ورموز مثال على ذلك ( 281\$Qw) عدد لا يقل ( 6 ) ارقام

- لا يقل عن عدد ( 6 ) ارقام.
- يتضمن حروف انجليزية كبيره (ABC).
- يتضمن حروف انجليزية صغيرة (abc).
  - يتضمن ارقام انجليزية ( 123).
    - يتضمن رموز (!@#%\$).

![](_page_56_Picture_11.jpeg)

![](_page_57_Picture_0.jpeg)

![](_page_57_Picture_2.jpeg)

![](_page_57_Picture_3.jpeg)

الانتهاء من توثيق حساب الهوية الرقمية (UAEPASS) من خلال أجهزة الخدمة الذاتية KIOKS

![](_page_57_Picture_5.jpeg)

![](_page_57_Picture_6.jpeg)

![](_page_57_Picture_7.jpeg)

![](_page_58_Picture_0.jpeg)

![](_page_58_Figure_2.jpeg)

![](_page_58_Picture_7.jpeg)

![](_page_59_Picture_0.jpeg)

| ııll  | <b>PM 05:42</b>           | ×<br>93%              |  |
|-------|---------------------------|-----------------------|--|
| حادية | مع الهيئة الإن<br>الجنسية | التواصل م<br>للهوية و |  |

#### بخصوص البصمة وبيانات الهوية

حساب تويتر للمساعدة ICAUAE\_ help@

> موقع: www.ica.gov.ae

![](_page_59_Picture_6.jpeg)

![](_page_60_Picture_0.jpeg)

![](_page_60_Figure_2.jpeg)

![](_page_60_Picture_6.jpeg)